## راهنمای استفاده از رزرو آنلاین مجتمع اقامتی نخل زرین

ضمن خوش آمدگویی به سایت مجتمع اقامتی ساحلی نخل زرین سی سنگان ، شما می توانید تنها با چند کلیک ساده به راحتی سوئیت مورد نظر خود را که به شرح زیر می باشد رزرو نمایید.

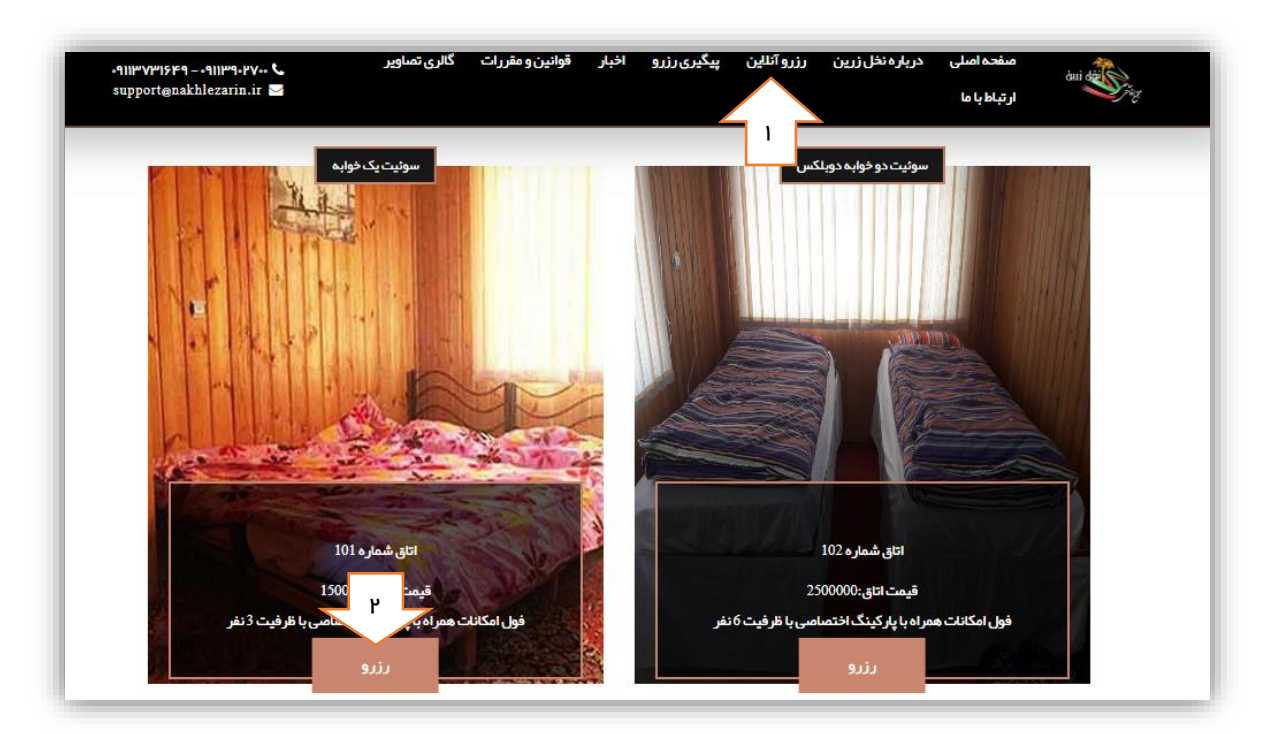

با انتخاب رزرو آنلاین وارد بخش رزرو می شوید.در مرحله بعد اتاق مورد نظر خود را 🛛 انتخاب و بر روی رزرو کلیک نمایید

در مرحله بعد مطابق تصویر زیر ،ابتدا تاریخ ورود و سپس تاریخ خروج خود را با استفاده از تقویم مشخص می کنید و در آر بر روی ادامه رزرو کلیک می نمایید.

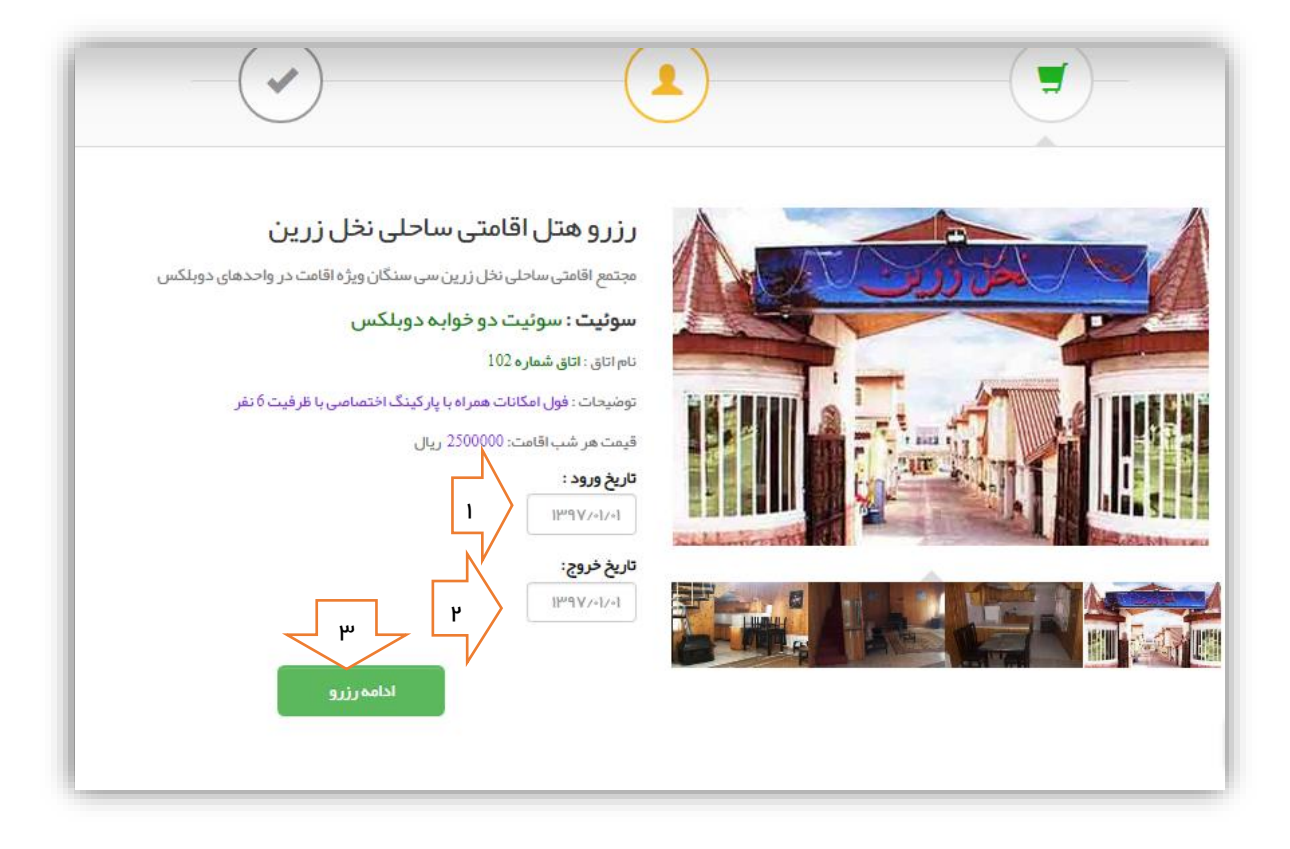

در مرحله بعدی باید مشخصات فردی خود را در کادر های مربوطه وارد نمایید و در انتها ثبت رزرو در پایین را انتخاب نماید.

| کد ملی *        |                                                                      |
|-----------------|----------------------------------------------------------------------|
|                 | نام و نام خانوادگی <del>»</del>                                      |
| شماره ثابت      | شماره همراه *                                                        |
| تعداد افراد (با | در صورت داشتن کد تخفیف آن را وارد کنید                               |
|                 | ئوضيحات                                                              |
|                 |                                                                      |
|                 | اگر توضیحات خاصی برای سفارش خود دارید آن را در این قسمت وارد نمانید. |
|                 | شماره ثابت<br>تعداد افراد (با                                        |

توجه داشته باشید فقط در صورت اینکه شماره پیگیری به شما ار ائه شود، رزرو شما موفقیت آمیز بوده است.

با انتخاب پرینت سفارش می توانید جزئیات سفارش خود را چاپ شده ببینید.

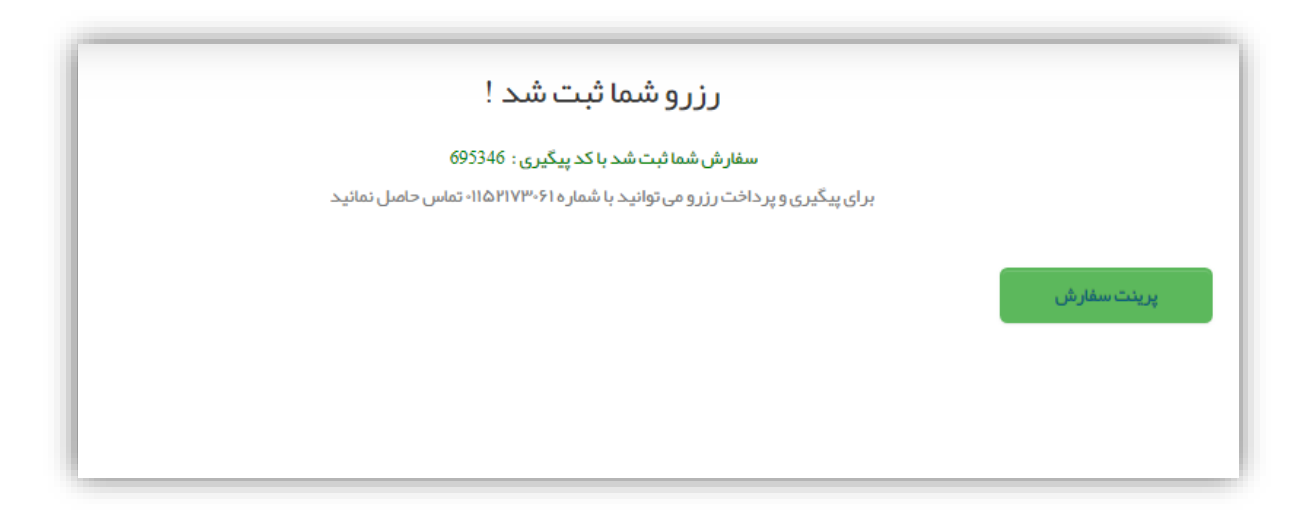